# Configurazione dell'integrazione di ISE 2.0 con Aruba Wireless

# Sommario

| Introduzione                                                              |
|---------------------------------------------------------------------------|
| Prerequisiti                                                              |
| Requisiti                                                                 |
| Componenti usati                                                          |
| Configurazione                                                            |
| Esempio di rete                                                           |
| Sfide con il supporto di terze parti                                      |
| <u>Sessioni</u>                                                           |
| Reindirizzamento URL                                                      |
| CoA                                                                       |
| Soluzione ISE                                                             |
| <u>Cisco ISE</u>                                                          |
| Passaggio 1. Aggiunta di Aruba Wireless Controller ai dispositivi di rete |
| Passaggio 2. Configura profilo di autorizzazione                          |
| Passaggio 3. Configurazione delle regole di autorizzazione                |
| Aruba AP                                                                  |
| Passaggio 1. Configurazione Captive Portal                                |
| Passaggio 2. Configurazione server Radius                                 |
| Passaggio 3. Configurazione SSID                                          |
| Verifica                                                                  |
| Passaggio 1. Connessione a SSID mgarcarz arubacon EAP-PEAP                |
| Passaggio 2. Web Browser Traffic Redirection per BYOD                     |
| Passaggio 3. Esecuzione dell'Assistente installazione rete                |
| Altri flussi e supporto CoA                                               |
| CWA con CoA                                                               |
| Risoluzione dei problemi                                                  |
| Aruba Captive Portal con IPAddress anziché FQDN                           |
| Criteri di accesso non corretti per Aruba Captive Portal                  |
| Numero porta CoA Aruba                                                    |
| Reindirizzamento su alcuni dispositivi Aruba                              |
| Informazioni correlate                                                    |

# Introduzione

Questo documento descrive come risolvere i problemi relativi alla funzionalità di integrazione con terze parti su Cisco Identity Services Engine (ISE).

Nota: Cisco non è responsabile della configurazione o del supporto di dispositivi di altri fornitori.

# Prerequisiti

# Requisiti

Cisco raccomanda la conoscenza dei seguenti argomenti:

- Configurazione di Aruba IAP
- II BYOD fluisce su ISE
- Configurazione ISE per l'autenticazione di password e certificati

## Componenti usati

Questo documento descrive come risolvere i problemi relativi alla funzionalità di integrazione con terze parti su Cisco Identity Services Engine (ISE).

Può essere utilizzato come guida per l'integrazione con altri fornitori e flussi. ISE versione 2.0 supporta l'integrazione con soluzioni di terze parti.

Questo è un esempio di configurazione che illustra come integrare una rete wireless gestita da Aruba IAP 204 con ISE per i servizi BYOD (Bring Your Own Device).

Le informazioni fornite in questo documento si basano sulle seguenti versioni software:

- Software Aruba IAP 204 6.4.2.3
- Cisco ISE versione 2.0 e successive

Le informazioni discusse in questo documento fanno riferimento a dispositivi usati in uno specifico ambiente di emulazione. Su tutti i dispositivi menzionati nel documento la configurazione è stata ripristinata ai valori predefiniti. Se la rete è operativa, valutare attentamente eventuali conseguenze derivanti dall'uso dei comandi.

# Configurazione

Esempio di rete

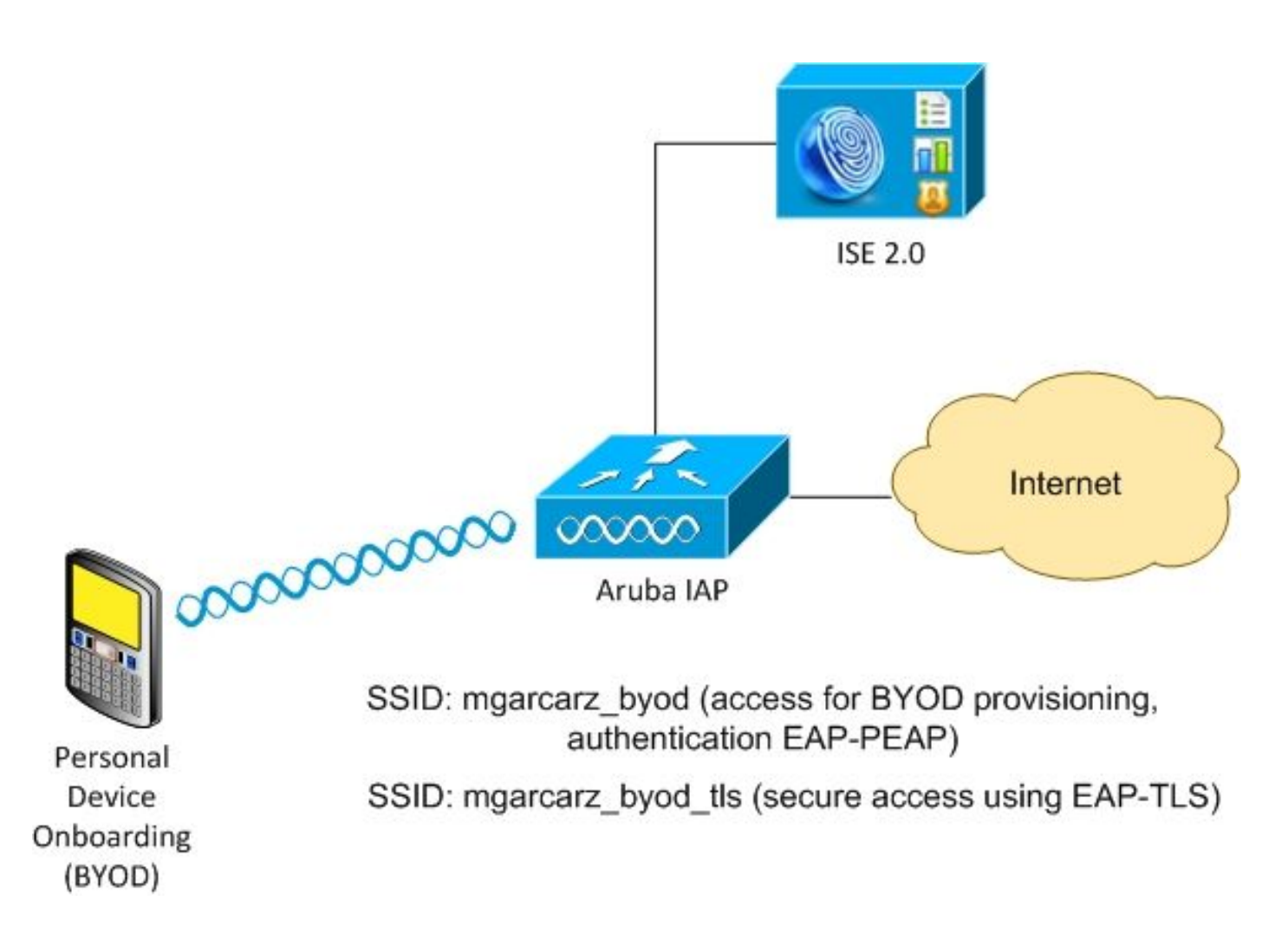

Ci sono due reti wireless gestite da Aruba AP.

II primo (mgarcarz\_byod) viene usato per l'accesso 802.1x EAP (Extensible Authentication Protocol-Protected EAP).

Dopo un'autenticazione riuscita, il controller Aruba deve reindirizzare l'utente al flusso NSP (Native Supplicant Provisioning) del portale BYOD ISE.

L'utente viene reindirizzato, viene eseguita l'applicazione NSA (Network Setup Assistant) e il certificato viene fornito e installato nel client Windows.

Per questo processo viene utilizzata la CA interna ISE (configurazione predefinita).

L'NSA è anche responsabile della creazione del profilo wireless per il secondo SSID (Service Set Identifier) gestito da Aruba (mgarcarz\_byod\_tls), utilizzato per l'autenticazione 802.1x Extensible Authentication Protocol-Transport Layer Security (EAP-TLS).

Di conseguenza, l'utente aziendale è in grado di eseguire l'onboarding dei dispositivi personali e ottenere un accesso sicuro alla rete aziendale.

Questo esempio può essere facilmente modificato per diversi tipi di accesso, ad esempio:

- Autenticazione Web centrale (CWA) con servizio BYOD
- Autenticazione 802.1x con reindirizzamento Posture e BYOD
- In genere, per l'autenticazione EAP-PEAP viene utilizzato Active Directory (per evitare che in

questo articolo vengano utilizzati utenti ISE interni)

 In genere, per il provisioning dei certificati viene utilizzato un server SCEP (Simple Certificate Enrollment Protocol) esterno, in genere il servizio NDES (Microsoft Network Device Enrollment Service), in modo da ridurre la lunghezza dell'articolo, viene utilizzato un'autorità di certificazione ISE interna.

Sfide con il supporto di terze parti

L'utilizzo di flussi ISE Guest (come BYOD, CWA, NSP, Client Provisioning Portal (CPP)) con dispositivi di terze parti comporta alcune difficoltà.

## Sessioni

NAD (Network Access Devices) di Cisco utilizza Radius cisco-av-pair chiamata audit-session-id per informare il server di autenticazione, autorizzazione e accounting (AAA) sull'ID sessione.

Questo valore viene usato da ISE per tenere traccia delle sessioni e fornire i servizi corretti per ogni flusso. Altri fornitori non supportano la coppia cisco-av.

ISE deve basarsi sugli attributi IETF ricevuti in Access-Request e Accounting Request.

Dopo aver ricevuto Access-Request, ISE crea un ID sessione Cisco sintetizzato (da Calling-Station-ID, NAS-Port, NAS-IP-Address e shared secret). Questo valore ha solo un significato locale (non viene inviato tramite la rete).

Di conseguenza, è previsto che ogni flusso (BYOD, CWA, NSP, CPP) associ gli attributi corretti, quindi ISE è in grado di ricalcolare l'ID sessione Cisco e di eseguire una ricerca per correlarlo alla sessione corretta e continuare il flusso.

## Reindirizzamento URL

ISE utilizza Radius cisco-av-pair chiamato url-redirect e url-redirect-acl per informare NAD che il traffico specifico deve essere reindirizzato.

Altri fornitori non supportano la coppia cisco-av. Di norma, quindi, i dispositivi devono essere configurati con un URL di reindirizzamento statico che punti a un servizio specifico (Profilo di autorizzazione) sull'ISE.

Una volta avviata la sessione HTTP, gli NAD reindirizzano all'URL e aggiungono altri argomenti (ad esempio l'indirizzo IP o l'indirizzo MAC) per consentire all'ISE di identificare una sessione specifica e continuare il flusso.

## CoA

ISE utilizza Radius cisco-av-pair chiamato subscriber:command, subscriber:reauthenticate-type per indicare le azioni da eseguire e da eseguire per una sessione specifica.

Altri fornitori non supportano la coppia cisco-av. Pertanto, in genere questi dispositivi utilizzano la

RFC CoA (3576 o 5176) e uno dei due messaggi definiti:

- richiesta disconnect (chiamata anche pacchetto di disconnessione) viene utilizzata per disconnettere la sessione (molto spesso per forzare la riconnessione)
- Push CoA: utilizzato per modificare lo stato della sessione in modo trasparente senza disconnessione (ad esempio, sessione VPN e nuovo ACL applicato)

ISE supporta sia Cisco CoA con cisco-av-pair sia la RFC CoA 3576/5176.

Soluzione ISE

Per supportare i fornitori terzi, ISE 2.0 ha introdotto un concetto di profili di dispositivi di rete che descrive il comportamento di un fornitore specifico - il supporto di Sessioni, Reindirizzamento URL e CoA.

I profili di autorizzazione sono di tipo specifico (Profilo dispositivo di rete) e una volta eseguita l'autenticazione, il comportamento ISE viene derivato da tale profilo.

Di conseguenza, i dispositivi di altri fornitori possono essere gestiti facilmente da ISE. Anche la configurazione su ISE è flessibile e consente di regolare o creare nuovi profili per dispositivi di rete.

In questo articolo viene illustrato l'utilizzo del profilo predefinito per il dispositivo Aruba.

Ulteriori informazioni sulla funzione:

Profili dei dispositivi di accesso alla rete con Cisco Identity Services Engine

Cisco ISE

Passaggio 1. Aggiunta di Aruba Wireless Controller ai dispositivi di rete

Selezionare Amministrazione > Risorse di rete > Dispositivi di rete. Selezionare il profilo di dispositivo corretto per il fornitore selezionato, in questo caso ArubaWireless. Assicurarsi di configurare il segreto condiviso e la porta CoA come mostrato nelle immagini.

### Network Devices List > aruba

## **Network Devices**

|   |             | * Name                             | aruba               |                   |                |
|---|-------------|------------------------------------|---------------------|-------------------|----------------|
|   |             | Description                        |                     |                   |                |
|   |             |                                    |                     |                   |                |
|   | * IP Addres | s: 10.62.148.118                   | / 32                |                   |                |
|   |             |                                    |                     |                   |                |
|   |             | * Device Profile                   | ArubaWireless       | •                 |                |
|   |             | Model Name                         | Ţ                   |                   |                |
|   |             | Software Version                   |                     |                   |                |
| • | Network De  | evice Group                        |                     |                   |                |
|   | Location    | All Locations                      | Set To Defa         | ult               |                |
| 0 | Device Type | All Device Types                   | Set To Defa         | ult               |                |
|   |             |                                    |                     |                   |                |
| ✓ | - RADIUS    | Authentication Settings            |                     |                   |                |
|   |             |                                    |                     |                   |                |
|   |             | Enable Auth                        | entication Settings | DAD!!!!           |                |
|   |             |                                    | * Shared Secret     | RADIUS            | Chour          |
|   |             |                                    | Enable KeylWren     |                   | Show           |
|   |             | * K                                | ev Encountion Key   |                   | Chour          |
|   |             |                                    |                     |                   | Show           |
|   |             | <ul> <li>message Auther</li> </ul> | enticator Code Key  |                   | Show           |
|   |             |                                    | Key Input Format    | ASCII     HEXADEC | IMAL           |
|   |             |                                    | COA Port            | 3799              | Set To Default |
|   | 1           |                                    |                     |                   |                |

Se non è disponibile alcun profilo per il fornitore desiderato, è possibile configurarlo in Amministrazione > Risorse di rete > Profili dispositivi di rete.

Passaggio 2. Configura profilo di autorizzazione

Selezionare Criterio > Elementi criterio > Risultati > Autorizzazione > Profili autorizzazione e scegliere lo stesso profilo dispositivo di rete come nel passo 1. ArubaWireless. Il profilo configurato è Aruba-redirect-BYOD con BYOD Portal e come mostrato nelle immagini.

| Authorization Profiles > Aruba-redirect-BYOD                |
|-------------------------------------------------------------|
| Authorization Profile                                       |
| * Name Aruba-redirect-BYOD                                  |
| Description                                                 |
| * Access Type ACCESS_ACCEPT                                 |
| Network Device Profile ArubaWireless 💌 🕀                    |
|                                                             |
| ▼ Common Tasks                                              |
| Web Redirection (CWA, MDM, NSP, CPP)                        |
| Native Supplicant Provisioning  Value BYOD Portal (default) |
|                                                             |
| ✓ Advanced Attributes Settings                              |
| Select an item 📀 = 💿 — 🕂                                    |
|                                                             |
| ✓ Attributes Details                                        |
| Access Type = ACCESS_ACCEPT                                 |

Parte mancante della configurazione del reindirizzamento Web, in cui viene generato il collegamento statico al profilo di autorizzazione. Anche se Aruba non supporta il reindirizzamento dinamico al portale guest, è disponibile un collegamento assegnato a ogni profilo di autorizzazione, che viene quindi configurato su Aruba e mostrato nell'immagine.

| ▼ Common Tasks |                                                                                                    |  |  |  |  |  |  |  |
|----------------|----------------------------------------------------------------------------------------------------|--|--|--|--|--|--|--|
| Nati           | ve Supplicant Provisioning 💌 Value BYOD Portal (default) 💌                                                                                                    |  |  |  |  |  |  |  |
| The            | e network device profile selected above requires the following redirect URL to be configured manually on the network access device in order to enforce web redirection: |  |  |  |  |  |  |  |
| htt            | tps://iseHost:8443/portal/g?p=10lmawmklleZQhapEvlXPAoELx                                                                                                    |  |  |  |  |  |  |  |

Passaggio 3. Configurazione delle regole di autorizzazione

Passare a Criterio > Regole di autorizzazione e la configurazione è come mostrato nell'immagine.

| <b>~</b> | Basic_Authenticated_Access | if | Employee AND (EAP-TLS AND EndPoints:BYODRegistration EQUALS Yes ) | then | PermitAccess        |
|----------|----------------------------|----|-------------------------------------------------------------------|------|---------------------|
| <b>~</b> | ArubaRedirect              | if | Aruba:Aruba-Essid-Name EQUALS mgarcarz_aruba                      | then | Aruba-redirect-BYOD |

In primo luogo, l'utente si connette a SSID mgracarz\_aruba e ISE restituisce il profilo di autorizzazione Aruba-redirect-BYOD che reindirizza il client al portale BYOD predefinito. Al termine del processo BYOD, il client si connette con EAP-TLS e viene concesso l'accesso completo alla rete.

Nelle versioni più recenti di ISE, la stessa policy potrebbe avere il seguente aspetto:

|                                        | onling Posture Client Pro     | ovisioning Poin     | y Elements                                   |                                                                                                    |                                                          |   | Click here to do visibility s                     | etup Do not show t | this again. | ×            |
|----------------------------------------|-------------------------------|---------------------|----------------------------------------------|----------------------------------------------------------------------------------------------------|----------------------------------------------------------|---|---------------------------------------------------|--------------------|-------------|--------------|
| Status                                 | Policy Set Name               | Descript            | ion                                          | Conditions                                                                                                    | Conditions                                               |   |                                                   |                    | Sequenc     | e Hits       |
| Search                                 |                               |                     |                                              |                                                                                                    |                                                          |   |                                                   |                    |             |              |
| 0                                      | Aruba                         |                     |                                              | Ès Aruba-Aruba-Essid-Name EQUAL                                                                                                    | S mgarcarz_aruba                                         |   | Default Net                                       | twork Access       | x • 4       | •            |
| Authenticatio                          | on Policy (1)                 |                     |                                              |                                                                                                    |                                                          |   |                                                   |                    |             |              |
| > Authorization                        | Policy - Local Exceptions     | 5                   |                                              |                                                                                                    |                                                          |   |                                                   |                    |             |              |
| Authorization                          | Policy - Global Exception     | ns                  |                                              |                                                                                                    |                                                          |   |                                                   |                    |             |              |
| Authorization                          | Delieu (2)                    |                     |                                              |                                                                                                    |                                                          |   |                                                   |                    |             |              |
| <ul> <li>Authorization</li> </ul>      | Policy (3)                    |                     |                                              |                                                                                                    |                                                          |   |                                                   |                    |             |              |
| Authonization                          | Policy (3)                    |                     |                                              |                                                                                                    | Results                                                  |   |                                                   |                    |             |              |
| + Status                               | s Rule Name                   | Condit              | ons                                          |                                                                                                    | Results<br>Profiles                                      |   | Security Groups                                   |                    | Hits        | Actions      |
| + Status                               | s Rule Name                   | Condit              | ons                                          |                                                                                                    | Results<br>Profiles                                      |   | Security Groups                                   |                    | Hits        | Actions      |
| + Status                               | s Rule Name                   | Condit              | ions                                         | ample.com-ExternalGroups EQUALS example.com/Builtin                                                                                                    | Results<br>Profiles                                      |   | Security Groups                                   |                    | Hits        | Actions      |
| + Status<br>Search                     | Rule Name                     | Condit              | ions<br>යු exa<br>දී En                      | ample.com ExternalGroups EQUALS example.com/Builtin<br>dPoints-BYODRegistration EQUALS Yes                                                                                        | VAdministrators (# PermitAccess)                         | * | Security Groups<br>Select from list               | • •                | Hits        | Actions      |
| + Status<br>Search                     | Rule Name                     | Condit              | ons<br>a exa<br>b En<br>Ne                   | ample.com ExternalGroups EQUALS example.com/Builtin<br>dPoints-BYODRegistration EQUALS Yes<br>twork Access-EapAuthentication EQUALS EAP-TLS                                       | Administrators                                           | + | Security Groups                                   | × #                | Hits        | Actions      |
| Automzatom     Status     Search     O | Rule Name Authorized Redirect | Condit<br>AND<br>E: | ons<br>& exa<br>È: En<br>P Ne<br>Aruba-Aruba | ample.com ExternalGroups EQUALS example.com/Builtin<br>dPoints-BYODRegistration EQUALS Yes<br>twork Access-EapAuthentication EQUALS EAP-TLS<br>a-Essid-Name EQUALS mgarcarz_aruba | XAdministrators (* PermilAccess) (* Aruba_Redirect_BYOD) | • | Security Groups Select from list Select from list | · #                | 0<br>0      | Actions<br>¢ |

## Aruba AP

Passaggio 1. Configurazione Captive Portal

Per configurare Captive Portal su Aruba 2004, selezionare Security > External Captive Portal e aggiungerne uno nuovo. Immettere queste informazioni per la configurazione corretta e come mostrato nell'immagine.

- · Tipo: autenticazione Radius
- IP o nome host: server ISE
- URL: collegamento creato su ISE in Configurazione profilo di autorizzazione. È specifico di un particolare profilo di autorizzazione e si trova qui nella configurazione di Web Redirection.

| https://iseHost:8443/portal/g?p=10ImawmkIleZOhapEvIXPAoELx |                                                                                                    |  |  |  |  |  |  |  |
|------------------------------------------------------------|----------------------------------------------------------------------------------------------------|--|--|--|--|--|--|--|
| The network device profile selected above re               | quires the following redirect URL to be configured manually on the network access device in order to enforce web redirection: |  |  |  |  |  |  |  |
| Native Supplicant Provisioning                             | Value BYOD Portal (default) 🔹                                                                                                 |  |  |  |  |  |  |  |

 Porta: numero della porta su cui è ospitato il portale selezionato su ISE (per impostazione predefinita: 8443), come mostrato nell'immagine.

| mgarcarz_ise20              |                          |            |        |
|-----------------------------|--------------------------|------------|--------|
| Туре:                       | Radius Authentication -  |            |        |
| IP or hostname:             | mgarcarz-ise20.example.  |            |        |
| URL:                        | /portal/g?p=Kjr7eB7RrrLl |            |        |
| Port:                       | 8443                     |            |        |
| Use https:                  | Enabled 💌                |            |        |
| Captive Portal failure:     | Deny internet            |            |        |
| Automatic URL Whitelisting: | Disabled 🗾               |            |        |
| Redirect URL:               |                          | (optional) |        |
|                             |                          | ОК         | Cancel |

Passaggio 2. Configurazione server Radius

Selezionare Sicurezza > Authentication Server (Server di autenticazione) per verificare che la porta CoA sia la stessa configurata sull'ISE, come mostrato nell'immagine.

Per impostazione predefinita, su Aruba 204 è impostato su 5999, ma non è conforme alla RFC 5176 e non funziona con ISE.

Security

| thentication Servers | Users for Interna | l Server | Roles | Blacklist |
|----------------------|-------------------|----------|-------|-----------|
| Edit                 |                   |          |       |           |
| Name:                | mgarcarz_ise20    |          |       |           |
| IP address:          | 10.48.17.235      |          |       |           |
| Auth port:           | 1812              |          |       |           |
| Accounting port:     | 1813              |          |       |           |
| Shared key:          | ••••              |          |       |           |
| Retype key:          | ••••              |          |       |           |
| Timeout:             | 5                 | sec.     |       |           |
| Retry count:         | 3                 |          |       |           |
| RFC 3576:            | Enabled 💌         |          |       |           |
| Air Group CoA port:  | 3799              |          |       |           |
| NAS IP address:      | 10.62.148.118     | (optiona | l)    |           |
| NAS identifier:      |                   | (optiona | l)    |           |
| Dead time:           | 5                 | min.     |       |           |
| DRP IP:              |                   |          |       |           |
| DRP Mask:            |                   |          |       |           |
| DRP VLAN:            |                   |          |       |           |
| DRP Gateway:         |                   |          |       |           |

Nota: in Aruba versione 6.5 e successive selezionare anche la casella di controllo "Captive Portal".

Passaggio 3. Configurazione SSID

• La scheda Protezione è come illustrato nell'immagine.

| Ed      | it mgarcarz_aruba             |                                          |                              |  |  |  |
|---------|-------------------------------|------------------------------------------|------------------------------|--|--|--|
| 1       | WLAN Settings                 | 2 VLAN                                   | 3 Security 4 Ac              |  |  |  |
| Se      | curity Level                  |                                          |                              |  |  |  |
| N<br>Se | fore<br>ecure                 | Key management:                          | WPA-2 Enterprise             |  |  |  |
|         | 1                             | Termination:<br>Authentication server 1: | Disabled T                   |  |  |  |
|         | ⊖ <sup>_</sup> Enterprise ——— | Authentication server 2:                 | Select Server                |  |  |  |
|         | Personal                      | Reauth interval:                         | 0 hrs.                       |  |  |  |
|         | Open                          | Authentication survivability:            | Disabled 🔽                   |  |  |  |
|         | I                             | MAC authentication:                      | MAC authentication fail-thru |  |  |  |
| L       | ess                           | Accounting:                              | Use authentication servers   |  |  |  |
| 5       | ecure                         | Accounting interval:                     | 0 min.                       |  |  |  |
|         |                               | Blacklisting:                            | Disabled                     |  |  |  |
|         |                               | Fast Roaming                             |                              |  |  |  |
|         |                               | Opportunistic Key Caching(OKC)           | ):                           |  |  |  |
|         |                               | 802.11r:                                 |                              |  |  |  |
|         |                               | 802.11k:                                 |                              |  |  |  |
|         |                               |                                          |                              |  |  |  |

• Scheda Accesso: selezionare Regola di accesso basata sulla rete per configurare il portale vincolato su SSID.

Utilizzare il portale captive configurato nel passaggio 1. Fare clic su Nuovo, scegliere Tipo di regola: Portale vincolato, Tipo di pagina schizzo: Esterno come mostrato nell'immagine.

| 1                               | WLAN Setting   | js                                 | 2                                                                                                   | VLAN                   | 3 Security                    | <mark>4</mark> A | ccess                                     |  |  |  |  |
|---------------------------------|----------------|------------------------------------|----------------------------------------------------------------------------------------------------|------------------------|-------------------------------|------------------|-------------------------------------------|--|--|--|--|
| A                               | Access Rules   |                                    |                                                                                                    |                        |                               |                  |                                           |  |  |  |  |
| More<br>Control<br>- Role-based |                | Acce<br>E                          | ess Rules (3)<br>nforce captive portal<br>llow any to all destinations<br>llow TCP on ports 1-20000 | on server 10.48.17.235 |                               |                  |                                           |  |  |  |  |
|                                 | - Network-base | Edit Rule                          | e Enfo                                                                                              | orce captive portal    |                               |                  |                                           |  |  |  |  |
|                                 | - Unrestricted | Rule type:<br>icted Captive portal |                                                                                                    | al 🗾                   | Splash page type:<br>External | Ca<br>n<br>Ed    | Captive portal profile:<br>mgarcarz_ise20 |  |  |  |  |
| ا<br>C                          | Less           |                                    |                                                                                                    |                        |                               |                  |                                           |  |  |  |  |

Inoltre, consentire tutto il traffico verso il server ISE (porte TCP nell'intervallo 1-2000), mentre la

regola configurata per impostazione predefinita su Aruba: Allow any to all destination sembra non funzionare correttamente, come mostrato nell'immagine.

| 1 WLAN Settings |                              | 2 VLAN               | 3                                                                    | Sec                                                        | urity     |                                         | 4 Access  |          |   |                 | mgarcarz_      |        |
|-----------------|------------------------------|----------------------|----------------------------------------------------------------------|------------------------------------------------------------|-----------|-----------------------------------------|-----------|----------|---|-----------------|----------------|--------|
| Ac              | cess Rules                   |                      |                                                                      |                                                            |           |                                         |           |          |   |                 |                |        |
| M<br>Co         | ore<br>ntrol<br>- Role-based |                      | Access Rules (3)<br>Here captive<br>Allow any to a<br>Allow TCP on p | e portal<br>Il destinations<br>ports 1-20000 on serve      | er 10.48. | .17.235                                 |           |          |   |                 |                |        |
|                 | 🔿 - Network-base             | Edit Rule<br>Rule ty | e Allow TCP on po<br>pe:                                             | w TCP on ports 1-20000 on server 10.48.17.235 Service:     |           |                                         | Action: [ |          |   | Destinatio      |                |        |
|                 | - Unrestricted               | Acces                | s control 🗾                                                          | Network                                                    |           | custom                                  | •         | Allow    | • | to a par        | ticular server | -      |
| Le<br>Co        | ess<br>ntrol                 |                      |                                                                      | Application Application catego Web category Web reputation | ory       | Protocol:<br>TCP<br>Port(s):<br>1-20000 |           |          |   | IP:<br>10.48.17 | .235           |        |
|                 |                              | Options              | 5:                                                                   | Log                                                        |           | Classify media                          |           | DSCP tag |   |                 |                |        |
|                 |                              |                      |                                                                      |                                                            |           |                                         |           |          |   |                 | ОК             | Cancel |

# Verifica

Fare riferimento a questa sezione per verificare che la configurazione funzioni correttamente.

Passaggio 1. Connessione a SSID mgarcarz\_aruba con EAP-PEAP

Appare il primo accesso di autenticazione ad ISE. È stato utilizzato il criterio di autenticazione predefinito. Il profilo di autorizzazione Aruba-redirect-BYOD è stato restituito come mostrato nell'immagine.

| cisco Identity S                                                                | ervices Engine        | Home     | <ul> <li>Operations</li> </ul> | Policy          | Guest Access  | Administration   | Work Centers                   |                        |                |                                    |
|---------------------------------------------------------------------------------|-----------------------|----------|--------------------------------|-----------------|---------------|------------------|--------------------------------|------------------------|----------------|------------------------------------|
| RADIUS Livelog                                                                  | TACACS Livelog F      | eports   | ▶ Troubleshoot                 | Adaptive Netv   | vork Control  |                  |                                |                        |                |                                    |
| Misconfigured Supplicants <sup>(1)</sup> Misconfigured Network De<br><b>1 0</b> |                       |          |                                |                 |               |                  | RADIU                          | S Drops (i)<br>L2      |                | Client Stopped Respond<br><b>O</b> |
| 🔝 Show Live Se                                                                  | essions 🚔 Add or Re   | move Col | lumns 👻 🛞 Ref                  | fresh 🕥 Reset I | Repeat Counts |                  |                                |                        |                | Refresh Every                      |
| Time                                                                            | ▼ Status<br>All ▼ Det | R.       | dentity 🕐                      | Endpoint ID 🕐   | Authenticat   | ion Policy ()    | Authorization Policy           | Authorization Profiles | Network Device | Event ()                           |
| 2015-10-29 22:                                                                  | 23:37 🕦 🔓             | 0 ci     | isco C                         | 0:4A:00:14:6E:3 | Default >>    | Dot1X >> EAP-TLS | Default >> Basic_Authenticated | PermitAccess           |                | Session State is Started           |
| 2015-10-29 22:                                                                  | 23:37 🗹 🔒             | ci       | isco C                         | 0:4A:00:14:6E:3 | Default >>    | Dot1X >> EAP-TLS | Default >> Basic_Authenticated | PermitAccess           | aruba          | Authentication succeeded           |
|                                                                                 |                       |          |                                |                 |               |                  |                                |                        |                |                                    |

ISE restituisce il messaggio Radius Access-Accept con EAP Success. Notare che non vengono restituiti attributi aggiuntivi (nessun url-redirect o url-redirect-acl a coppia av Cisco) come mostrato nell'immagine.

| No.  | Source                               | Destination         | Protocol    | Length    | Info                                    | User-Nam@ | Acct-Session-Id                |
|------|--------------------------------------|---------------------|-------------|-----------|-----------------------------------------|-----------|--------------------------------|
| 133  | 10.62.148.118                        | 10.48.17.235        | RADIUS      | 681       | Access-Request(1) (id=102, l=639)       | cisco     |                                |
| 134  | 10.48.17.235                         | 10.62.148.118       | RADIUS      | 257       | Access-Challenge(11) (id=102, l=215)    |           |                                |
| 135  | 10.62.148.118                        | 10.48.17.235        | RADIUS      | 349       | Access-Request(1) (id=103, l=307)       | cisco     |                                |
| 136  | 10.48.17.235                         | 10.62.148.118       | RADIUS      | 235       | Access-Challenge(11) (id=103, l=193)    |           |                                |
| 137  | 10.62.148.118                        | 10.48.17.235        | RADIUS      | 386       | Access-Request(1) (id=104, l=344)       | cisco     |                                |
| 138  | 10.48.17.235                         | 10.62.148.118       | RADIUS      | 267       | Access-Challenge(11) (id=104, l=225)    |           |                                |
| 139  | 10.62.148.118                        | 10.48.17.235        | RADIUS      | 450       | Access-Request(1) (id=105, l=408)       | cisco     |                                |
| 140  | 10.48.17.235                         | 10.62.148.118       | RADIUS      | 283       | Access-Challenge(11) (id=105, l=241)    |           |                                |
| 141  | 10.62.148.118                        | 10.48.17.235        | RADIUS      | 386       | Access-Request(1) (id=106, l=344)       | cisco     |                                |
| 142  | 10.48.17.235                         | 10.62.148.118       | RADIUS      | 235       | Access-Challenge(11) (id=106, l=193)    |           |                                |
| 143  | 10.62.148.118                        | 10.48.17.235        | RADIUS      | 386       | Access-Request(1) (id=107, l=344)       | cisco     |                                |
| 149  | 10.48.17.235                         | 10.62.148.118       | RADIUS      | 363       | Access-Accept(2) (id=107, l=321)        | cisco     |                                |
| 150  | 10.62.148.118                        | 10.48.17.235        | RADIUS      | 337       | Accounting-Request(4) (id=108, l=295)   | cisco     | 048D88888142-C04A00146E31-42F8 |
| 153  | 10.48.17.235                         | 10.62.148.118       | RADIUS      | 62        | Accounting-Response(5) (id=108, l=20)   |           |                                |
| Pack | et identifier: Ox                    |                     |             |           |                                         |           |                                |
| Long | +h · 221                             |                     |             |           |                                         |           |                                |
| Auth | enticator: 1173a3                    | daesadozogfeaofdac  | fennfig     |           |                                         |           |                                |
| [Thi | e je a roenonea t                    | a request in fra    | 1421        |           |                                         |           |                                |
| [Tin | e from request: C                    | 038114000 seconde   | 1           |           |                                         |           |                                |
|      | ibute Value Daire                    | .030114000 36001143 | ,           |           |                                         |           |                                |
| D AV | D· 1-7 t-Lear-Na                     | me(l): cisco        |             |           |                                         |           |                                |
|      | D: 1-67 +-State(                     | 24), 5265617574695  | 2657272606f | 64242061  | 2220212165625962                        |           |                                |
| D AV | P. L=07 L=State(<br>D· 1=97 +=Clase( | 25) · 424142522a206 | 12220212165 | 62596260  | 75444122705546f                         |           |                                |
|      | D: 1=6 +=EAD.Moc                     | care(70) Last Segm  | n+[1]       | 02300203  | /////////////////////////////////////// |           |                                |
|      | P. L=0 L=EAPTHES                     | aye(/5/ Last Segui  | . oob74003  | cacf 0000 | 2444270227761512                        |           |                                |
| D AV | P: 1=50 t=Messag                     | -Specific(26) v=Mi  | rosoft(211  | )         | 30003/0320/01515                        |           |                                |
|      | P: 1=58 t=Vendor                     | -Specific(26) v=Mi  | rosoft(311  | )         |                                         |           |                                |

Aruba segnala che la sessione è stabilita (l'identità EAP-PEAP è cisco) e il ruolo selezionato è mgarcarz\_aruba, come mostrato nell'immagine.

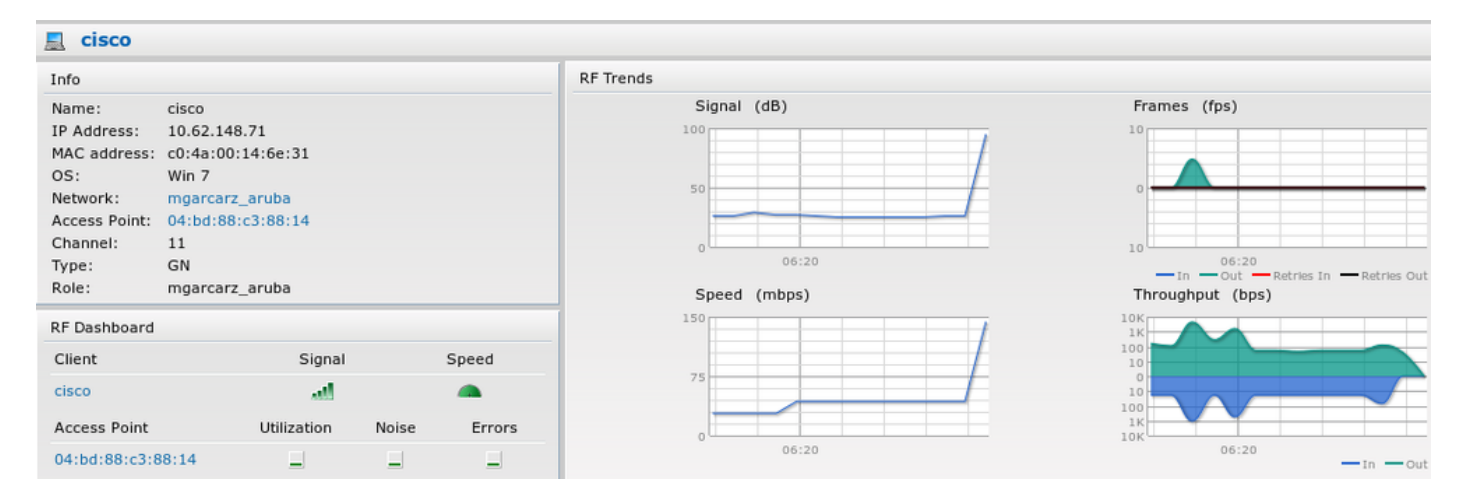

Questo ruolo è responsabile del reindirizzamento all'ISE (Captive Portal Feature su Aruba).

Nella CLI di Aruba, è possibile confermare lo stato di autorizzazione corrente per quella sessione:

| IP              | MAC               | ACLs  | Contract | Location | Age | Sessions | Flags | Vlan | FM |
|-----------------|-------------------|-------|----------|----------|-----|----------|-------|------|----|
|                 |                   |       |          |          |     |          |       |      |    |
| 10.62.148.118   | 04:BD:88:C3:88:14 | 105/0 | 0/0      | 0        | 1   | 0/65535  | Р     | 1    | Ν  |
| 10.62.148.71    | C0:4A:00:14:6E:31 | 138/0 | 0/0      | 0        | 0   | 6/65535  |       | 1    | в  |
|                 |                   |       |          |          |     |          |       |      |    |
| 0.0.0.0         | C0:4A:00:14:6E:31 | 138/0 | 0/0      | 0        | 0   | 0/65535  | Р     | 1    | В  |
| 172.31.98.1     | 04:BD:88:C3:88:14 | 105/0 | 0/0      | 0        | 1   | 0/65535  | Р     | 3333 | В  |
| 0.0.0.0         | 04:BD:88:C3:88:14 | 105/0 | 0/0      | 0        | 0   | 0/65535  | Р     | 1    | Ν  |
| 04:bd:88:c3:88: | 14#               |       |          |          |     |          |       |      |    |

E per verificare se l'ID ACL 138 contiene le autorizzazioni correnti:

<#root>

04:bd:88:c3:88:14#

show datapath acl 138

Datapath ACL 138 Entries

Flags: P - permit, L - log, E - established, M/e - MAC/etype filter S - SNAT, D - DNAT, R - redirect, r - reverse redirect m - Mirror I - Invert SA, i - Invert DA, H - high prio, 0 - set prio, C - Classify Media A - Disable Scanning, B - black list, T - set TOS, 4 - IPv4, 6 - IPv6 K - App Throttle, d - Domain DA
1: any any 17 0-65535 8209-8211 P4
2: any 172.31.98.1 255.255.255 6 0-65535 80-80 PSD4
3: any 172.31.98.1 255.255.255.255 6 0-65535 80-80 PSD4
4: any mgarcarz-ise20.example.com 6 0-65535 843-443 PSD4
6: any mgarcarz-ise20.example.com 6 0-65535 8443-8443 Pd4
6: any mgarcarz-ise20.example.com 6 0-65535 1-20000 P4 hits 18
<....some output removed for clarity ... >

che corrisponde a quanto configurato nella GUI per il ruolo specifico, come mostrato nell'immagine.

| Security                                                                                                    |                  |        |              |                   |                  |               |  |  |
|----------------------------------------------------------------------------------------------------|------------------|--------|--------------|-------------------|------------------|---------------|--|--|
| Authentication Servers Users for I                                                                                                    | nternal Server   | Roles  | Blacklisting | Firewall Settings | Inbound Firewall | Walled Garden |  |  |
| Roles                                                                                                    | Access Rules for | or mga | rcarz_aruba  |                   |                  |               |  |  |
| default_wired_port_profile       → Enforce captive portal         wired-instant       → Allow any to all destinations         ArubaAAA       → Allow TCP on ports 1-20000 on server 10.48.17.235         wcecot_BYOD_aruba       → Milow TCP on ports 1-20000 on server 10.48.17.235 |                  |        |              |                   |                  |               |  |  |
| mgarcarz_aruba_tis                                                                                                    | New Edit         | Delete |              |                   |                  |               |  |  |

Passaggio 2. Web Browser Traffic Redirection per BYOD

Una volta che l'utente apre il browser Web e digita qualsiasi indirizzo, viene eseguito il reindirizzamento, come mostrato nell'immagine.

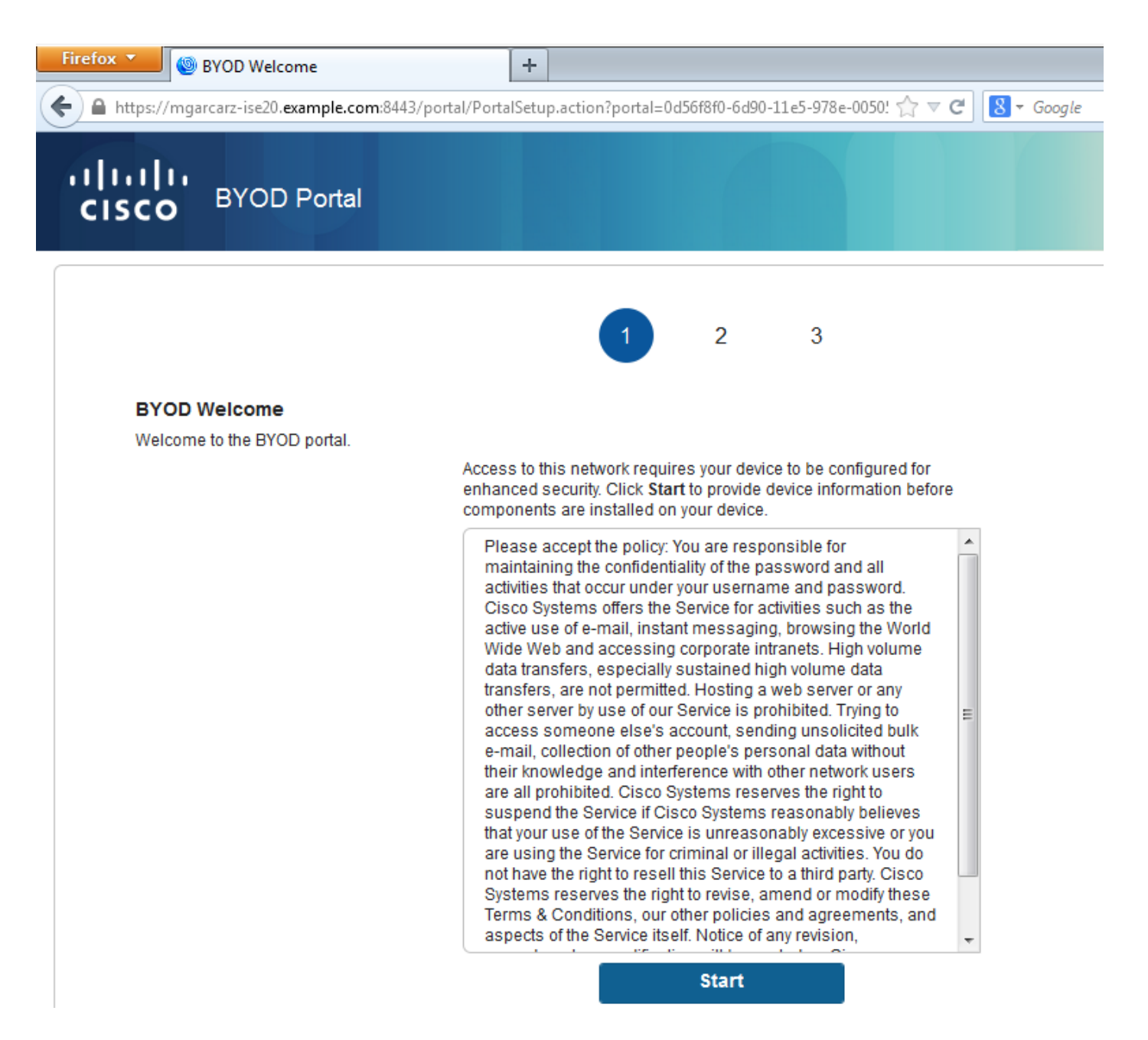

Osservando le acquisizioni del pacchetto, si conferma che Aruba falsifica la destinazione (5.5.5.5) e restituisce il reindirizzamento HTTP ad ISE.

Si noti che si tratta dello stesso URL statico configurato in ISE e copiato su Captive Portal su Aruba - ma in aggiunta, vengono aggiunti più argomenti come segue e come mostrato nell'immagine:

- cmd = login
- mac = c0:4a:00:14:6e:31
- essid = mgarcarz\_aruba
- ip = 10.62.148.7
- apname = 4bd88c38814 (mac)
- url = <u>http://5.5.5.5</u>

| 📕 *Wi                                                                                                    | Wireless Network Connection [Wireshark 1.10.3 (SVN Rev 53022 from /trunk-1.10)] |                                        |                      |                                                                  |            |  |  |  |  |  |  |
|----------------------------------------------------------------------------------------------------|---------------------------------------------------------------------------------|----------------------------------------|----------------------|------------------------------------------------------------------|------------|--|--|--|--|--|--|
| <u>File</u>                                                                                                    | dit <u>V</u> iew <u>G</u> o <u>C</u> apture                                     | Analyze Statistics Teleph              | on <u>y T</u> ools   | Internals <u>H</u> elp                                           |            |  |  |  |  |  |  |
| 0 0                                                                                                    | ) 🚄 🔳 🔬   🖻 🛅                                                                   | 🗶 🔁   🔍 🔶 🔿 🖬                          | » 7 Ł                | 🗐 🗐   Q, Q, Q, 🗹   👹 🗹 🥵 %   📜                                   |            |  |  |  |  |  |  |
| Filter:                                                                                                    | http                                                                            |                                        |                      | Expression Clear Apply Save                                      |            |  |  |  |  |  |  |
| No.                                                                                                    | Source                                                                          | Destination                            | Protocol             | Length Info                                                      |            |  |  |  |  |  |  |
| 72                                                                                                    | 4 10.62.148.71                                                                  | 5.5.5.5                                | HTTP                 | 335 GET / HTTP/1.1                                               |            |  |  |  |  |  |  |
| 72                                                                                                    | 6 5.5.5.5                                                                       | 10.62.148.71                           | HTTP                 | 498 HTTP/1.1 302                                                 |            |  |  |  |  |  |  |
| 75                                                                                                    | 2 10.62.148.71                                                                  | 23.62.99.25                            | HTTP                 | 151 GET /ncsi.txt HTTP/1.1                                       |            |  |  |  |  |  |  |
| 75                                                                                                    | 5 23.62.99.25                                                                   | 10.62.148.71                           | HTTP                 | 515 HTTP/1.1 302                                                 |            |  |  |  |  |  |  |
| B Frame 726: 498 bytes on wire (3984 bits), 498 bytes captured (3984 bits) on interface 0 B Ethernet II, Src: 04:bd:88:c3:88:14 (04:bd:88:c3:88:14), Dst: Tp-LinkT_14:6e:31 (c0:4a:00:14:6e:31) B Internet Protocol Version 4, Src: 5.5.5 (5.5.5.5), Dst: 10.62.148.71 (10.62.148.71) B Transmission Control Protocol. Src Port: http (80). Dst Port: 53939 (53939). Sed: 1. Ack: 282. Len: 444 |                                                                                 |                                        |                      |                                                                  |            |  |  |  |  |  |  |
| + Tra                                                                                                    | nsmission Control P                                                             | rotocol, Src Port:                     | nttp (80)            | , DST PORT: 53939 (53939), Seq: 1, ACK: 282, Len: 444            |            |  |  |  |  |  |  |
| П                                                                                                    | TTP/1 1 202\r\n                                                                 |                                        |                      |                                                                  |            |  |  |  |  |  |  |
|                                                                                                    | erver:\r\n                                                                      |                                        |                      |                                                                  | =          |  |  |  |  |  |  |
| 0                                                                                                    | ate: Thu, 01 Jan 19                                                             | 70 05:36:56 GMT\r\n                    |                      |                                                                  |            |  |  |  |  |  |  |
| c                                                                                                    | ache-Control: no-ca                                                             | che.no-store.must-r                    | evalidate            | .post-check=0.pre-check=0\r\n                                    |            |  |  |  |  |  |  |
| [                                                                                                    | truncated] Location                                                             | : https://mgarcarz-                    | ise20.exa            | mple.com:8443/portal/g?p=10lmawmklleZQhapEvlXPAoELx&cmd=login&ma | ac=c0:4a:0 |  |  |  |  |  |  |
| C                                                                                                    | onnection: close\r\                                                             | 'n                                     |                      |                                                                  |            |  |  |  |  |  |  |
| \                                                                                                    | r∖n                                                                             |                                        |                      |                                                                  |            |  |  |  |  |  |  |
| ſ                                                                                                    | HTTP response 1/11                                                              |                                        |                      |                                                                  | ÷          |  |  |  |  |  |  |
| •                                                                                                    |                                                                                 |                                        |                      |                                                                  | •          |  |  |  |  |  |  |
| 00b0                                                                                                    | 70 72 65 2d 63 68                                                               | 65 63 6b 3d 30 0d                      | 0a 4c 6f             | 63 pre-chec k=0Loc                                               | *          |  |  |  |  |  |  |
| 0000                                                                                                    | 61 /4 69 6T 6E 3a<br>67 61 72 63 61 72                                          | 20 68 /4 /4 /0 /3<br>7a 2d 69 73 65 32 | 3a 2T 2T<br>30 20 65 | od ation: n ttps://m<br>78 darcarz- ise20 ex                     |            |  |  |  |  |  |  |
| 00e0                                                                                                    | 61 6d 70 6c 65 2e                                                               | 63 6f 6d 3a 38 34                      | 34 33 2f             | 70 ample.co m:8443/p                                             |            |  |  |  |  |  |  |
| 00f0                                                                                                    | 6f 72 74 61 6c 2f                                                               | 67 3f 70 3d 31 4f                      | 6c 6d 61             | 77 ortal/g? p=10]maw                                             |            |  |  |  |  |  |  |
| 0100                                                                                                    | 6d 6b 6c 6c 65 5a                                                               | 51 68 61 70 45 76<br>64 64 24 66 65 67 | 6C 58 50             | 41 mklleZQh apEvIXPA                                             |            |  |  |  |  |  |  |
| 0120                                                                                                    | 61 63 3d 63 30 3a                                                               | 34 61 3a 30 30 3a                      | 31 34 3a             | 36 ac=c0:4a :00:14:6                                             |            |  |  |  |  |  |  |
| 0130                                                                                                    | 65 3a 33 31 26 65                                                               | 73 73 69 64 3d 6d                      | 67 61 72             | 63 e:31&ess id=mgarc                                             |            |  |  |  |  |  |  |
| 0140                                                                                                    | 61 72 7a 5f 61 72                                                               | 75 62 61 26 69 70                      | 3d 31 30             | 2e arz_arub a&ip=10.                                             |            |  |  |  |  |  |  |
| 0160                                                                                                    | 3d 30 34 25 33 41                                                               | 62 64 25 33 41 38                      | 38 25 33             | 41 = 04% 3Abd %3A88%3A                                           |            |  |  |  |  |  |  |
| 0170                                                                                                    | 63 33 25 33 41 38                                                               | 38 25 33 41 31 34                      | 26 76 63             | 6e c3%3A88% 3A14&vcn                                             |            |  |  |  |  |  |  |
| 0180                                                                                                    | 61 60 65 30 69 6e                                                               | 73 74 61 6e 74 2d                      | 43 33 25             | 33 ame=1nst ant-C3%3                                             | =          |  |  |  |  |  |  |
| 01a0                                                                                                    | 70 3d 73 65 63 75                                                               | 72 65 6c 6f 67 69                      | 6e 2e 61             | 72 p=secure login.ar                                             |            |  |  |  |  |  |  |
| 01b0                                                                                                    | 75 62 61 6e 65 74                                                               | 77 6f 72 6b 73 2e                      | 63 6f 6d             | 26 ubanetwo rks.com&                                             |            |  |  |  |  |  |  |
| 01c0                                                                                                    | 75 72 6C 3d 68 74                                                               | 74 70 25 33 41 25<br>20 25 25 22 46 0d | 32 46 25             | 32 url=http %3A%2F%2                                             |            |  |  |  |  |  |  |
| 01e0                                                                                                    | 6e 65 63 74 69 6f                                                               | 6e 3a 20 63 6c 6f                      | 73 65 0d             | 0a nection: close.                                               |            |  |  |  |  |  |  |
| 01.50                                                                                                    | 0d 0a                                                                           |                                        |                      |                                                                  | -          |  |  |  |  |  |  |

A causa di questi argomenti, ISE è in grado di ricreare l'ID sessione Cisco, individuare la sessione corrispondente sull'ISE e continuare con il flusso BYOD (o qualsiasi altro flusso configurato).

Per i dispositivi Cisco, audit\_session\_id viene normalmente utilizzato, ma questa opzione non è supportata da altri fornitori.

Per avere la conferma che dai debug ISE, è possibile vedere la generazione del valore auditsession-id (che non viene mai inviato sulla rete):

### <#root>

AcsLogs,2015-10-29 23:25:48,538,DEBUG,0x7fc0b39a4700,cntx=0000032947,CallingStationID= c04a00146e31,FramedIPAddress=10.62.148.71,MessageFormatter::appendValue() attrName: cisco-av-pair appending value:

audit-session-id=0a3011ebXbiuDA3yUNoLUvtCRyuPFxkqYJ7TT06foOZ7G1HXj1M

E poi, la correlazione di questo dopo la registrazione del dispositivo su BYOD Pagina 2:

### <#root>

```
AcsLogs,2015-10-29 23:25:48,538,DEBUG,0x7fc0b39a4700,cntx=0000032947,CallingStationID= c04a00146e31,FramedIPAddress=10.62.148.71,Log_Message=[2015-10-29 23:25:48.533 +01:00 0000011874 88010 INF0
```

```
(endpoint), ConfigVersionId=145, UserName=cisco, MacAddress=c0:4a:00:14:6e:31,
IpAddress=10.62.148.71, AuthenticationIdentityStore=Internal Users,
PortalName=BYOD Portal (default), PsnHostName=mgarcarz-ise20.example.com,
GuestUserName=cisco, EPMacAddress=C0:4A:00:14:6E:31, EPIdentityGroup=RegisteredDevices
Staticassignment=true, EndPointProfiler=mgarcarz-ise20.example.com, EndPointPolicy=
Unknown, NADAddress=10.62.148.118, DeviceName=ttt, DeviceRegistrationStatus=Registered
AuditSessionId=0a3011ebXbiuDA3yUNoLUvtCRyuPFxkqYJ7TT06fo0Z7G1HXj1M,
cisco-av-pair=
```

```
audit-session-id=0a3011ebXbiuDA3yUNoLUvtCRyuPFxkqYJ7TT06foOZ7G1HXj1M
```

Nelle richieste successive, il client viene reindirizzato a BYOD Page 3. dove NSA viene scaricato ed eseguito.

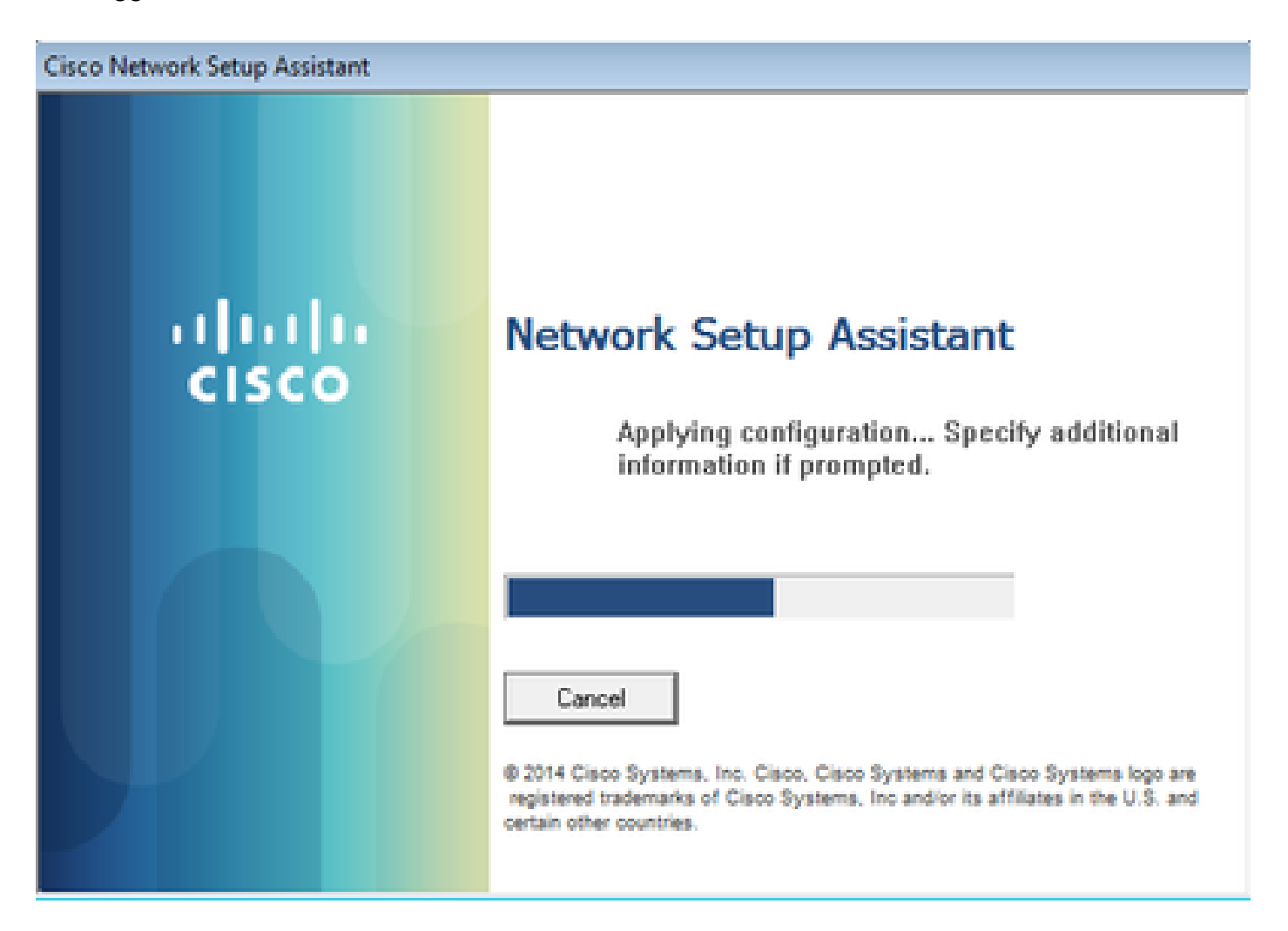

Passaggio 3. Esecuzione dell'Assistente installazione rete

MyDevices: Successfully registered/provisioned the device

L'NSA svolge la stessa attività del browser Web. Innanzitutto, deve rilevare l'indirizzo IP di ISE. Questa operazione viene eseguita tramite il reindirizzamento HTTP.

Poiché questa volta l'utente non ha la possibilità di digitare l'indirizzo IP (come nel browser Web), il traffico viene generato automaticamente.

Viene usato il gateway predefinito (è possibile usare anche enroll.cisco.com), come mostrato nell'immagine.

| *Wireless Network Connection [Wireshark 1.10.3 (SVN Rev 53022 from /trunk-1.10)]                                                                           |
|----------------------------------------------------------------------------------------------------|
| <u>F</u> ile <u>E</u> dit <u>V</u> iew <u>Go</u> <u>C</u> apture <u>A</u> nalyze <u>S</u> tatistics Telephony <u>T</u> ools <u>I</u> nternals <u>H</u> elp |
| ◉ ◉ ◢ ■ ∅   ⊏ Ё ೫ ⊉    ⇔ ⇔ ♀ 주 ⊻   Ε 🗐 ● ୧ ୧ ୧ ୮   ₩ ⊠ 🗞 ※   몇                                                                                             |
| Filter: http Expression Clear Apply Save                                                                                                    |
| No. Source Destination Protocol Length Info                                                                                                    |
| 182 10.62.148.71 10.62.148.100 HTTP 223 GET /auth/discovery HTTP/1.1                                                                                       |
| 184 10.62.148.100 10.62.148.71 HTTP 520 HTTP/1.1 302                                                                                                    |
| ⊕ Frame 182: 223 bytes on wire (1784 bits), 223 bytes captured (1784 bits) on interface 0                                                                  |
| Ethernet II, Src: Tp-LinkT_14:6e:31 (c0:4a:00:14:6e:31), Dst: Cisco_f2:b1:42 (c4:0a:cb:f2:b1:42)                                                           |
| ⊞ Internet Protocol Version 4, Src: 10.62.148.71 (10.62.148.71), Dst: 10.62.148.100 (10.62.148.100)                                                        |
| ⊕ Transmission Control Protocol, Src Port: 55937 (55937), Dst Port: http (80), Seq: 1, Ack: 1, Len: 169                                                    |
| 🗆 Hypertext Transfer Protocol                                                                                                    |
| GET /auth/discovery HTTP/1.1\r\n                                                                                                    |
| User-Agent: Mozilla/4.0 (Windows NT 6.1; compatible; Cisco NAC Web Agent v.)\r\n                                                                           |
| Accept: */*\r\n                                                                                                    |
| Host: 10.62.148.100\r\n                                                                                                    |
| Cache-Control: no-cache\r\n                                                                                                    |
| \r\n                                                                                                    |
| [Full request URI: http://10.62.148.100/auth/discovery]                                                                                                    |
| [HTTP request 1/1]                                                                                                    |
| [Response in frame: 184]                                                                                                    |

La risposta è esattamente la stessa del browser Web.

In questo modo NSA è in grado di connettersi ad ISE, ottenere il profilo xml con la configurazione, generare la richiesta SCEP, inviarla ad ISE, ottenere il certificato firmato (firmato dalla CA interna di ISE), configurare il profilo wireless e infine connettersi all'SSID configurato.

Raccogli registri dal client (in Windows sono in %temp%/spwProfile.log). Alcuni output sono omessi per motivi di chiarezza:

<#root>

```
Logging started

SPW Version: 1.0.0.46

System locale is [en]

Loading messages for english...

Initializing profile

SPW is running as High integrity Process - 12288

GetProfilePath: searched path = C:\Users\ADMINI~1.EXA\AppData\Local\Temp\ for file name = spwProfile.xm

GetProfilePath: searched path = C:\Users\ADMINI~1.EXA\AppData\Local\Temp\Low for file name = spwProfile

Profile xml not found Downloading profile configuration...

Downloading profile configuration...

Discovering ISE using default gateway

Identifying wired and wireless network interfaces, total active interfaces: 1

Network interface - mac:CO-4A-00-14-6E-31, name: Wireless Network Connection, type: wireless

Identified default gateway: 10.62.148.100

Identified default gateway: 10.62.148.100, mac address: CO-4A-00-14-6E-31
```

redirect attempt to discover ISE with the response url

DiscoverISE - start Discovered ISE - : [mgarcarz-ise20.example.com, sessionId: 0a3011ebXbiuDA3yUNoLUvtCRyuPFxkqYJ7TT06fo0Z7 DiscoverISE - end

Successfully Discovered ISE: mgarcarz-ise20.example.com, session id: 0a3011ebXbiuDA3yUNoLUvtCRyuPFxkqYJ

GetProfile - start GetProfile - end

Successfully retrieved profile xml

using V2 xml version parsing wireless connection setting

Certificate template: [keysize:2048, subject:OU=Example unit,O=Company name,L=City,ST=State,C=US, SAN:M2

set ChallengePwd

creating certificate with subject = cisco and subjectSuffix = OU=Example unit,O=Company name,L=City,ST= Installed [LAB CA, hash: fd 72 9a 3b b5 33 72 6f f8 45 03 58 a2 f7 eb 27^M ec 8a 11 78^M ] as rootCA

Installed CA cert for authMode machineOrUser - Success

### HttpWrapper::SendScepRequest

- Retrying: [1] time, after: [2] secs , Error: [0], msg: [ Pending] creating response file name C:\Users\ADMINI~1.EXA\AppData\Local\Temp\response.cer

Certificate issued - successfully

ScepWrapper::InstallCert start

ScepWrapper::InstallCert: Reading scep response file

[C:\Users\ADMINI~1.EXA\AppData\Local\Temp\response.cer].
ScepWrapper::InstallCert GetCertHash -- return val 1
ScepWrapper::InstallCert end

Configuring wireless profiles...

Configuring ssid [mgarcarz\_aruba\_tls]

```
WirelessProfile::SetWirelessProfile - Start
```

Wireless profile: [mgarcarz\_aruba\_tls] configured successfully

Connect to SSID

```
Successfully connected profile: [mgarcarz_aruba_tls]
```

```
WirelessProfile::SetWirelessProfile. - End
```

Questi log sono esattamente gli stessi utilizzati per il processo BYOD con i dispositivi Cisco.

Nota: Radius CoA non è richiesto. È l'applicazione (NSA) che forza la riconnessione a un SSID appena configurato.

In questa fase, l'utente può vedere che il sistema tenta di associarsi a un SSID finale. Se si dispone di più certificati utente, è necessario selezionare quello corretto, come illustrato.

| Select Certificate                                      |                        | x     |
|---------------------------------------------------------|------------------------|-------|
| User name on certificate:                               |                        |       |
| cisco@example.com                                       |                        | -     |
| cisco@example.com<br>administrator@example.com<br>cisco | n                      |       |
| issuer:                                                 | LARCA                  | _     |
| Expiration date:                                        | 7/17/2016 12:29:41 PM  |       |
|                                                         |                        |       |
|                                                         | OK Cancel View Certifi | icate |

Una volta stabilita la connessione, l'NSA segnala come mostrato nell'immagine.

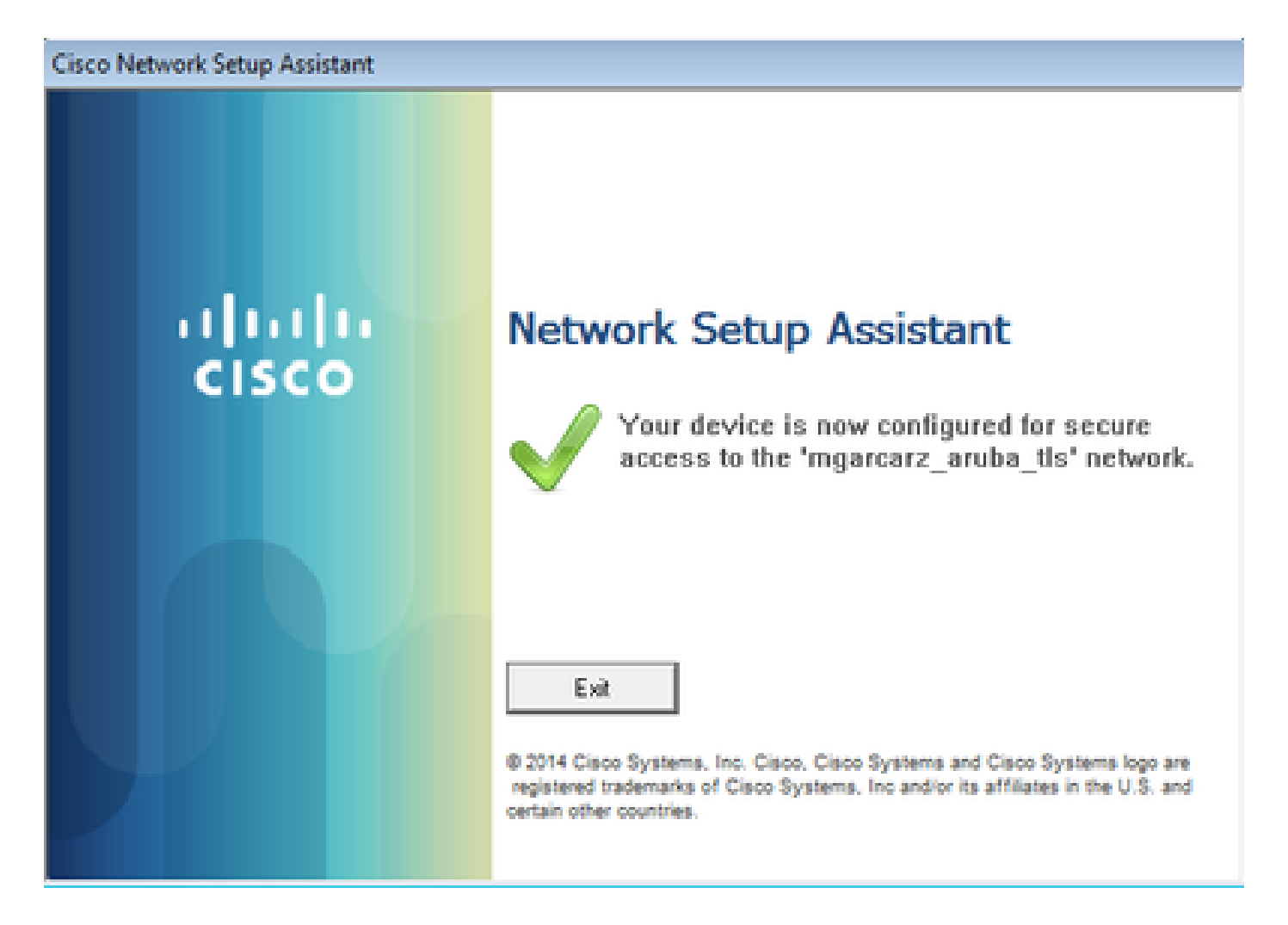

Ciò può essere confermato con ISE - il secondo log accede all'autenticazione EAP-TLS, che soddisfa tutte le condizioni per Basic\_Authenticated\_Access (EAP-TLS, Employee, e BYOD Registered True).

| dentity Second                                                                                                    | ervices Engine       | Home      | <ul> <li>Operations</li> </ul> | Policy          | Guest Access   | Administration   | Work Centers                   |                        |                |                          |
|----------------------------------------------------------------------------------------------------|----------------------|-----------|--------------------------------|-----------------|----------------|------------------|--------------------------------|------------------------|----------------|--------------------------|
| RADIUS Livelog                                                                                                    | TACACS Livelog       | Reports   | Troubleshoot                   | Adaptive Netw   | ork Control    |                  |                                |                        |                |                          |
| Misconfigured Supplicants <sup>(i)</sup> Misconfigured Network Devices <sup>(i)</sup> RADIUS Drops <sup>(i)</sup> Client Stopp (i)<br><b>1 0 12 1</b> |                      |           |                                |                 |                |                  |                                |                        |                |                          |
| 📓 Show Live Se                                                                                                    | ssions 🙀 Add or I    | Remove Co | olumns 👻 🛞 Ref                 | resh 💿 Reset R  | Repeat Counts  |                  |                                |                        |                | Refresh Every            |
| Time                                                                                                    | ▼ Status<br>All ▼ De | t R. [    | Identity ()                    | Endpoint ID 🕐   | Authenticati   | ion Policy 🕐     | Authorization Policy ①         | Authorization Profiles | Network Device | Event ()                 |
| 2015-10-29 22:2                                                                                                    | 3:37 🕦               | à 0 c     | cisco C                        | 0:4A:00:14:6E:3 | 1 Default >> 0 | Dot1X >> EAP-TLS | Default >> Basic_Authenticated | PermitAccess           |                | Session State is Started |
| 2015-10-29 22:2                                                                                                    | 3:37 🔽               | à c       | cisco C                        | 0:4A:00:14:6E:3 | 1 Default >> [ | Dot1X >> EAP-TLS | Default >> Basic_Authenticated | PermitAccess           | aruba          | Authentication succeeded |
| 2015-10-29 22:1                                                                                                    | 9:09 🗹               | à c       | cisco C                        | 0:4A:00:14:6E:3 | 1 Default >> [ | Dot1X >> Default | Default >> ArubaRedirect       | Aruba-redirect-BYOD    | aruba          | Authentication succeeded |

Inoltre, la vista Identità endpoint può confermare che il flag BYOD Registered sull'endpoint è impostato su true, come mostrato nell'immagine.

| EndPoints                          | En | dpoint List              |                   |                |                     |                  |               |                                  |              |                      |                               |             |                        |                      |                |
|------------------------------------|----|--------------------------|-------------------|----------------|---------------------|------------------|---------------|----------------------------------|--------------|----------------------|-------------------------------|-------------|------------------------|----------------------|----------------|
| Users                              |    |                          | Endpoir           | nts by Profile |                     |                  |               | Endpoints by Policy Service Node |              |                      |                               |             |                        |                      |                |
| Latest Manual Network Scan Results |    |                          |                   | W              | 1dows7-Workstati    | : 100%           |               |                                  |              | mgare                | carz-ise20.exa<br>Rows/Page   | 100%        | 10/                    | 1 ► ► G              | ) 1 Total Rows |
|                                    | 0  | Refresh + Ad             | d 📋 Trash 🕶 🕑 E   | dit MDM Actio  | ns 👻 Refresh N      | IDM Partner Endp | oint Import   | t▼ Export▼ ▼ Filter▼ ♦▼          |              |                      |                               |             | Filter • • •           |                      |                |
|                                    |    | Endpoint<br>Profile      | MAC Address       | Vendor(OUI)    | Logical<br>Profiles | Hostname         | MDM<br>Server | Device<br>Identifier             | IP Address   | Static<br>Assignment | Static<br>Group<br>Assignment | Portal User | Device<br>Registration | BYOD<br>Registration | Profile Server |
|                                    | ×  | Endpoint Prof            | MAC Address       |                |                     | Hostname         | MDM Sen       | Device Ide                       | IP Address   | Static Ass           | Static Gro                    | Portal User | •                      | BYOD Re              | Profile Server |
|                                    |    | Windows7-<br>Workstation | C0:4A:00:14:6E:31 | TP-LINK TE     |                     | mgarcarz-pc      |               |                                  | 10.62.148.71 | false                | true                          | cisco       | Registered             | Yes                  | mgarcarz-ise   |

Sul PC Windows, il nuovo profilo wireless è stato creato automaticamente come preferito (e configurato per EAP-TLS) e come mostrato.

# Manage wireless networks that use (Wireless Network Connection)

Windows tries to connect to these networks in the order listed below.

| Add Remove Move down              | Adapter propert | mgarcarz_aruba_tls Wi | reless Network Properties               | × |
|-----------------------------------|-----------------|-----------------------|-----------------------------------------|---|
| Networks you can view, modify, an | nd reorder (4)  | Connection Security   |                                         | _ |
| Ingarcaiz_aiuba_us                | Security: WPA   | Can giby hanas        | (UD42 Selection -                       |   |
| mancart subs                      | Security WD.    | seconcy type:         | wPA2-Enterprise +                       |   |
|                                   | secondy, new    | Encryption type:      | AES 💌                                   |   |
| pgruszcz_WLANI                    | Security: WPA   | Channel & mathematics | thanking mathead                        |   |
| moarcarz byod                     | Security: WPA   | Mercenth: Smart Ca    | nd or other certificat * Cattions       |   |
|                                   |                 | Provide and Coa       | octorys                                 |   |
| · •                               |                 | time I'm logged or    | edentials for this connection each<br>n |   |
|                                   |                 |                       |                                         |   |
|                                   |                 | Advanced setting      | s                                       |   |

In questa fase, Aruba conferma che l'utente è connesso all'SSID finale.

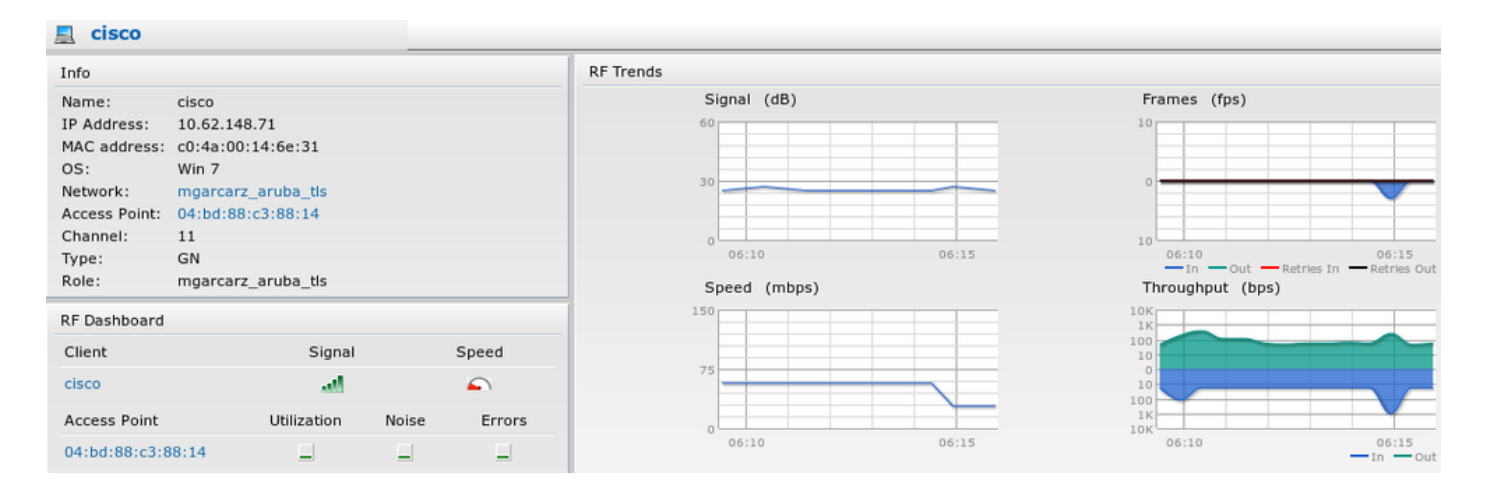

Il ruolo creato automaticamente e denominato come Rete fornisce accesso completo alla rete.

| Security                                                                                       |                                 |           |               |                   |                  |
|------------------------------------------------------------------------------------------------|---------------------------------|-----------|---------------|-------------------|------------------|
| Authentication Servers Users for                                                               | Internal Server                 | Roles     | Blacklisting  | Firewall Settings | Inbound Firewall |
| Roles                                                                                          | Access Rules                    | for mga   | rcarz_aruba_t | tls               |                  |
| default_wired_port_profile<br>wired-instant<br>ArubaAAA<br>wcecot_BYOD_aruba<br>mgarcarz_aruba | <ul> <li>Allow any t</li> </ul> | o all des | itinations    |                   |                  |
| mgarcarz_aruba_tls                                                                             |                                 |           |               |                   |                  |
| New Delete                                                                                     | New Edit                        | Delete    |               |                   |                  |

# Altri flussi e supporto CoA

## CWA con CoA

Mentre in BYOD flow non ci sono messaggi CoA, CWA flow con Self Registered Guest Portal è dimostrato qui:

Le regole di autorizzazione configurate sono quelle illustrate nell'immagine.

|          | Guest_Authenticate_internet | if | GuestEndpoints AND Aruba:Aruba-Essid-Name EQUALS mgarcarz_aruba_guest | then | PermitAccess       |
|----------|-----------------------------|----|-----------------------------------------------------------------------|------|--------------------|
| <b>~</b> | Guest_Authenticate_Aruba    | if | Aruba:Aruba-Essid-Name EQUALS mgarcarz_aruba_guest                    | then | Aruba-redirect-CWA |

L'utente si connette all'SSID con l'autenticazione MAB e, una volta che tenta di connettersi ad una pagina Web, viene eseguito il reindirizzamento al portale Guest con registrazione automatica, in cui il guest può creare un nuovo account o utilizzare quello corrente.

# CISCO Sponsored Guest Portal

### Sign On

Welcome to the Guest Portal. Sign on with the username and password provided to you.

| Username: |                        |  |
|-----------|------------------------|--|
| cisco     |                        |  |
| Password: |                        |  |
| ••••••    |                        |  |
|           |                        |  |
|           | Sign On                |  |
|           | Don't have an account? |  |

Una volta stabilita la connessione, il messaggio CoA viene inviato da ISE al dispositivo di rete per modificare lo stato di autorizzazione.

| cisco     | Sponsored Guest Portal               |
|-----------|--------------------------------------|
| Welcor    | me Message                           |
| Click Co  | ontinue to connect to the network.   |
| You're ve | ery close to gaining network access. |
|           | Continue                             |

È possibile verificarlo in Operazioni > Autenticazioni e come mostrato nell'immagine.

| cisco          | C0:4A:00:15:76:34   | Windows7-Workstat Default >> MAB | Default >> Guest_Authenticate_internet | Authorize-Only succeeded    | PermitAccess       |
|----------------|---------------------|----------------------------------|----------------------------------------|-----------------------------|--------------------|
|                | C0:4A:00:15:76:34   |                                  |                                        | Dynamic Authorization succe |                    |
| cisco          | C0:4A:00:15:76:34   |                                  |                                        | Guest Authentication Passed |                    |
| C0:4A:00:15:76 | 5 C0:4A:00:15:76:34 | Default >> MAB >> .              | Default >> Guest_Authenticate_Aruba    | Authentication succeeded    | Aruba-redirect-CWA |

### Messaggio CoA nei debug ISE:

## <#root>

```
2015-11-02 18:47:49,553 DEBUG [Thread-137][] cisco.cpm.prrt.impl.PrRTLoggerImpl -::::-
DynamicAuthorizationFlow,DEBUG,0x7fc0e9cb2700,cntx=0000000561,sesn=c59aa41a-e029-4ba0-a31b
-44549024315e,CallingStationID=c04a00157634,[DynamicAuthorizationFlow::createCoACmd]
Processing incoming attribute vendor , name
```

```
۰,
```

DynamicAuthorizationFlow.cpp:708 2015-11-02 18:47:49,567 DEBUG [Thread-137][] cisco.cpm.prrt.impl.PrRTLoggerImpl -::::-DynamicAuthorizationFlow,DEBUG,0x7fc0e9cb2700,cntx=0000000561,sesn=c59aa41a-e029-4ba0-a31b -44549024315e,CallingStationID=c04a00157634,[DynamicAuthorizationFlow::createCoACmd] Processing incoming attribute vendor , name

Acct-Session-Id, value=04BD88B88144-C04A00157634-7AD

., DynamicAuthorizationFlow.cpp:708

```
2015-11-02 18:47:49,573 DEBUG [Thread-137][] cisco.cpm.prrt.impl.PrRTLoggerImpl -::::-
DynamicAuthorizationFlow,DEBUG,0x7fc0e9cb2700,cntx=0000000561,sesn=c59aa41a-e029-4ba0-a31b
-44549024315e,CallingStationID=c04a00157634,[DynamicAuthorizationFlow::createCoACmd]
Processing incoming attribute vendor , name cisco-av-pair, v
alue=audit-session-id=0a3011ebisZXyp0DwqjB6j64GeFiF7RwvyocneEia17ckjtU1HI.,DynamicAuthorizationFlow.cpp
2015-11-02 18:47:49,584 DEBUG [Thread-137][] cisco.cpm.prrt.impl.PrRTLoggerImpl -::::-
DynamicAuthorizationFlow,DEBUG,0x7fc0e9cb2700,cntx=0000000561,sesn=c59aa41a-e029-4ba0-a31b
-44549024315e,CallingStationID=c04a00157634,[DynamicAuthorizationRequestHelper::
setConnectionParams]
```

defaults from nad profile : NAS=10.62.148.118, port=3799, timeout=5,

### retries=2

```
,DynamicAuthorizationRequestHelper.cpp:59
2015-11-02 18:47:49,592 DEBUG [Thread-137][] cisco.cpm.prrt.impl.PrRTLoggerImpl -::::-
DynamicAuthorizationFlow,DEBUG,0x7fc0e9cb2700,cntx=0000000561,sesn=c59aa41a-e029-4ba0-a31b
-44549024315e,CallingStationID=c04a00157634,[DynamicAuthorizationRequestHelper::set
ConnectionParams] NAS=10.62.148.118, port=3799, timeout=5, retries=1,
DynamicAuthorizationRequestHelper.cpp:86
2015-11-02 18:47:49,615 DEBUG [Thread-137][] cisco.cpm.prrt.impl.PrRTLoggerImpl -::::-
DynamicAuthorizationFlow,DEBUG,0x7fc0e9cb2700,cntx=0000000561,sesn=c59aa41a-e029-4ba0-a31b
-44549024315e,CallingStationID=c04a00157634,[DynamicAuthorizationFlow::onLocalHttpEvent]:
```

invoking DynamicAuthorization, DynamicAuthorizationFlow.cpp:246

### e Disconnect-ACK provenienti da Aruba:

### <#root>

2015-11-02 18:47:49,737 DEBUG [Thread-147][] cisco.cpm.prrt.impl.PrRTLoggerImpl -::::-DynamicAuthorizationFlow,DEBUG,0x7fc0e9eb4700,cntx=0000000561,sesn=c59aa41a-e029-4ba0-a31b -44549024315e,

#### CallingStationID=c04a00157634

,[DynamicAuthorizationFlow:: onResponseDynamicAuthorizationEvent] Handling response ID c59aa41a-e029-4ba0-a31b-44549024315e, error cause 0,

Packet type 41(DisconnectACK).

DynamicAuthorizationFlow.cpp:303

Il pacchetto viene acquisito con CoA Disconnect-Request (40) e Disconnect-ACK (41) come mostrato.

| 🙆 🗇 💷 aruba_Endpoint_CWA.pcap [Wireshark 1.10.6 (v1.10.6 from master-1.10)]                                                                                                    |                            |               |        |         |        |        |       |       |       |    |   |       |          |              |                  |
|----------------------------------------------------------------------------------------------------|----------------------------|---------------|--------|---------|--------|--------|-------|-------|-------|----|---|-------|----------|--------------|------------------|
|                                                                                                    | ) 🚺 📕 🧕                    | 🗎 🗎 🗶         | CQ     | ۲       | > 3    | Ŧ      | ₹     |       |       |    | 1 |       |          | 3 🗙 🛛        |                  |
| Filter:                                                                                                    | udp.port==3799             |               |        | *       | Expres | sion   | Clear | Apply | Save  |    |   |       |          |              |                  |
| No.                                                                                                    | Time                       | Source        | Desti  | nation  |        | Proto  | col   |       | Lengt | th |   |       | Info     |              |                  |
| 14                                                                                                    | 4 17:47:49.654868          | 10.48.17.235  | 10.62. | 148.118 | 3      | RADIUS | S     |       |       |    |   | 100 0 | Disconne | ct-Request(4 | 40) (id=1, l=58) |
| 14                                                                                                    | 7 17:47:49.707216          | 10.62.148.118 | 10.48. | 17.235  |        | RADIUS | S     |       |       |    |   | 74 [  | Disconne | ct-ACK(41)   | (id=1, l=32)     |
| <pre>▶Ethernet II, Src: Vmware_99:6d:34 (00:50:56:99:6d:34), Dst: Cisco_1c:e8:00 (00:07:4f:1c:e8:00)<br/>▶Internet Protocol Version 4, Src: 10.48.17.235 (10.48.17.235), Dst: 10.62.148.118 (10.62.148.118)<br/>▶User Datagram Protocol, Src Port: 16573 (16573), Dst Port: radius-dynauth (3799)<br/>▼Radius Protocol<br/>Code: Disconnect-Request (40)</pre> |                            |               |        |         |        |        |       |       |       |    |   |       |          |              |                  |
| Pack                                                                                                    | Packet identifier: 0x1 (1) |               |        |         |        |        |       |       |       |    |   |       |          |              |                  |
| Authenticator: 517f99c301100cb16f157562784666cb<br>[The response to this request is in frame 147]<br>VAttribute Value Pairs<br>AVP: l=6 t=NAS-IP-Address(4): 10.62.148.118<br>AVP: l=14 t=Calling-Station-Id(31): c04a00157634<br>AVP: l=18 t=Message-Authenticator(80): d00e10060c68b99da3146b8592c873be                                                      |                            |               |        |         |        |        |       |       |       |    |   |       |          |              |                  |

Nota: la RFC CoA è stata utilizzata per l'autenticazione relativa al profilo del dispositivo Aruba (impostazioni predefinite). Per l'autenticazione relativa al dispositivo Cisco, sarebbe stato necessario eseguire nuovamente l'autenticazione del tipo Cisco CoA.

# Risoluzione dei problemi

Le informazioni contenute in questa sezione permettono di risolvere i problemi relativi alla configurazione.

Aruba Captive Portal con indirizzo IP anziché FQDN

Se Captive Portal su Aruba è configurato con un indirizzo IP anziché con un FQDN di ISE, PSN NSA avrà esito negativo:

<#root>
Warning - [HTTPConnection]
Abort the HTTP connection due to invalid certificate

CN

La ragione di ciò è una rigorosa convalida del certificato quando ci si connette ad ISE. Quando si utilizza l'indirizzo IP per la connessione ad ISE (come risultato del reindirizzamento dell'URL con indirizzo IP anziché FQDN) e viene visualizzato un certificato ISE con Subject Name = La convalida del nome FQDN non riesce.

Nota: il browser Web continua con il portale BYOD (con avviso che deve essere approvato dall'utente).

Criteri di accesso non corretti per Aruba Captive Portal

Per impostazione predefinita, Aruba Access-Policy configurato con Captive Portal supporta le porte tcp 80, 443 e 8080.

NSA non è in grado di connettersi alla porta tcp 8905 per ottenere il profilo xml da ISE. Questo errore viene segnalato:

```
<#root>
Failed to get spw profile url using - url
[
https://mgarcarz-ise20.example.com:8905
/auth/provisioning/evaluate?
typeHint=SPWConfig&referrer=Windows&mac_address=C0-4A-00-14-6E-31&spw_version=
1.0.0.46&session=0a3011ebXbiuDA3yUNoLUvtCRyuPFxkqYJ7TT06fo0Z7G1HXj1M&os=Windows All]
- http Error: [2]
HTTP response code: 0
]
GetProfile - end
Failed to get profile. Error: 2
```

## Numero porta CoA Aruba

Per impostazione predefinita, Aruba fornisce il numero di porta per la porta 5999 del gruppo CoA. Sfortunatamente, Aruba 204 non ha risposto a tali richieste (come mostrato).

| Event          | 5417 Dynamic Authorization failed                                                                      |
|----------------|----------------------------------------------------------------------------------------------------|
| Failure Reason | 11213 No response received from Network Access Device after sending a<br>Dynamic Authorization request |

# Steps

11201 Received disconnect dynamic authorization request

- 11220 Prepared the reauthenticate request
- 11100 RADIUS-Client about to send request (port = 5999, type = RFC 5176)
- 11104 RADIUS-Client request timeout expired (0 Step latency=10009 ms)

11213 No response received from Network Access Device after sending a Dynamic Authorization request

L'acquisizione del pacchetto è come mostrato nell'immagine.

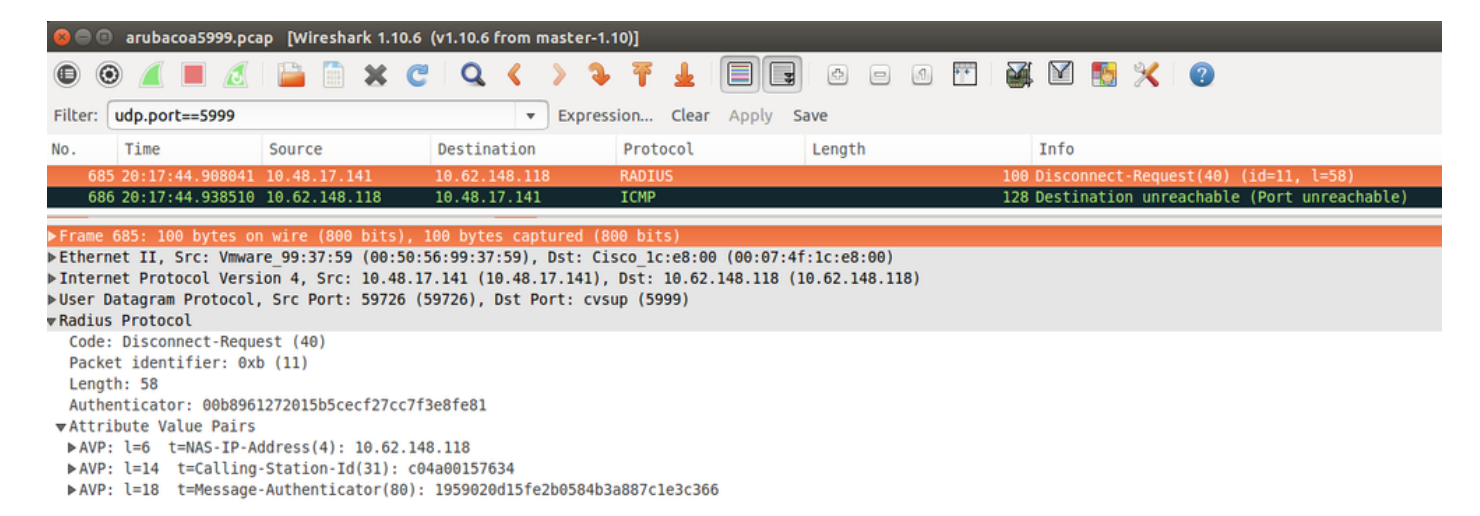

L'opzione migliore da utilizzare in questo caso è la porta CoA 3977, come descritto nella RFC 5176.

### Reindirizzamento su alcuni dispositivi Aruba

Su Aruba 3600 con v6.3 si nota che il reindirizzamento funziona in modo leggermente diverso rispetto agli altri controller. L'acquisizione e la spiegazione dei pacchetti sono disponibili qui.

| 770 09:29:40 5119116 10 75 94 213   | 173, 194, 124, 52 | HTTP | 1373 GET / HTTP/1.1                                          |
|-------------------------------------|-------------------|------|--------------------------------------------------------------|
| 110 0312311013223240 201131311223   | ATO . AD          |      |                                                              |
| 772 00.20.40 5210656173 104 124 52  | 10 75 94 213      | HTTP | 416 HTTP/1 1 200 0k (text/html)                              |
| //2 03.23.40.32100301/3.134.124.32  | 10.75.54.215      |      |                                                              |
| 704 00-20-41 609257610 75 04 213    | 173 104 124 52    | HTTD | 63 GET /£arubaln=6b0512fc_f600_45c6_b5cb_e62b3260e5_HTTD/1_1 |
| /34 03.23.41.03023/010.73.34.213    | 1/3.134.124.32    | nite | 05 del /dalubach=00051210-1055-4500-05020520065 HTTP/1.1     |
| 707 00.20.41 7562066 172 104 124 52 | 10 75 04 212      | UTTO | 495 HTTP/1 1 202 Temporarily Moved                           |
| /5/ 05.25.41./505000 1/5.154.124.52 | 10./3.34.213      | nur  |                                                              |

### <#root>

packet 1: PC is sending GET request to google.com packet 2: Aruba is returning HTTP 200 OK with following content: <meta http-equiv='refresh' content='1; url=http://www.google.com/</pre>

### &arubalp=6b0512fc-f699-45c6-b5cb-e62b3260e5

<code>'>\n</code> packet 3: PC is going to link with Aruba attribute returned in packet 2:

http://www.google.com/

### &arubalp=6b0512fc-f699-45c6-b5cb-e62b3260e5

packet 4: Aruba is redirecting to the ISE (302 code): https://10.75.89.197:8443/portal/g?p=4voD8q6W5Lxr8hpab77gL8VdaQ&cmd=login&

mac=80:86:f2:59:d9:db&ip=10.75.94.213&essid=SC%2DWiFi&apname=LRC-006&apgroup=default&url=http%3A%2F%2Fww

# Informazioni correlate

- Guida per l'amministratore di Cisco Identity Services Engine, versione 2.0
- Profili dei dispositivi di accesso alla rete con Cisco Identity Services Engine
- Documentazione e supporto tecnico Cisco Systems

## Informazioni su questa traduzione

Cisco ha tradotto questo documento utilizzando una combinazione di tecnologie automatiche e umane per offrire ai nostri utenti in tutto il mondo contenuti di supporto nella propria lingua. Si noti che anche la migliore traduzione automatica non sarà mai accurata come quella fornita da un traduttore professionista. Cisco Systems, Inc. non si assume alcuna responsabilità per l'accuratezza di queste traduzioni e consiglia di consultare sempre il documento originale in inglese (disponibile al link fornito).